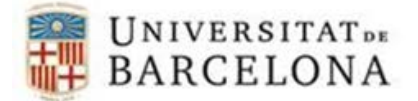

## PASSOS PER A CONFIGURAR L'EDUROAM EN WINDOWS 10

Per a poder-nos connectar a la xarxa **eduroam** en Windows 10, cal seguir els següents passos de configuració:

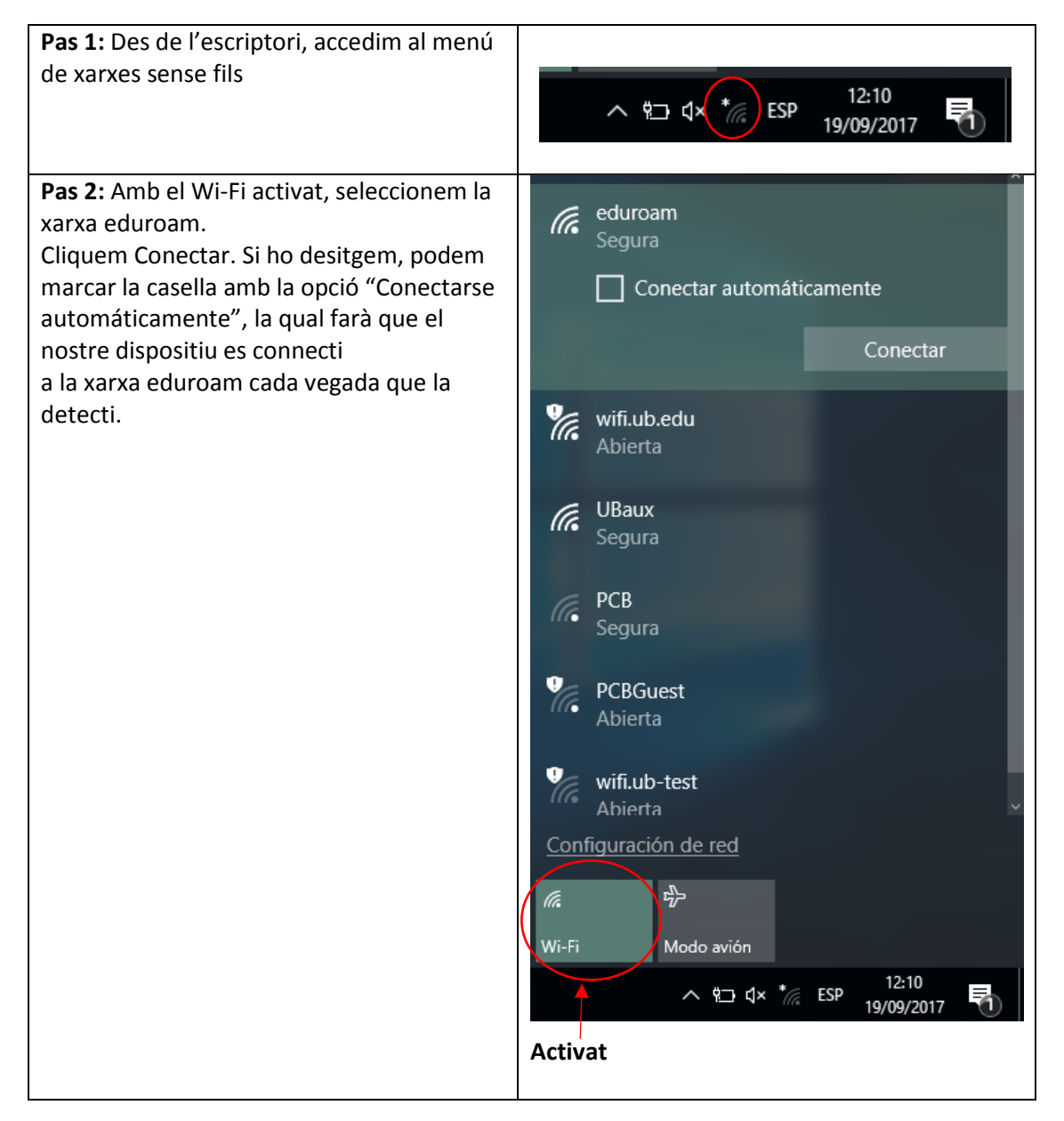

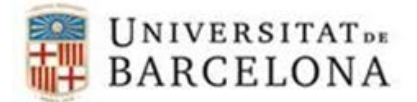

## Àrea de tecnologies

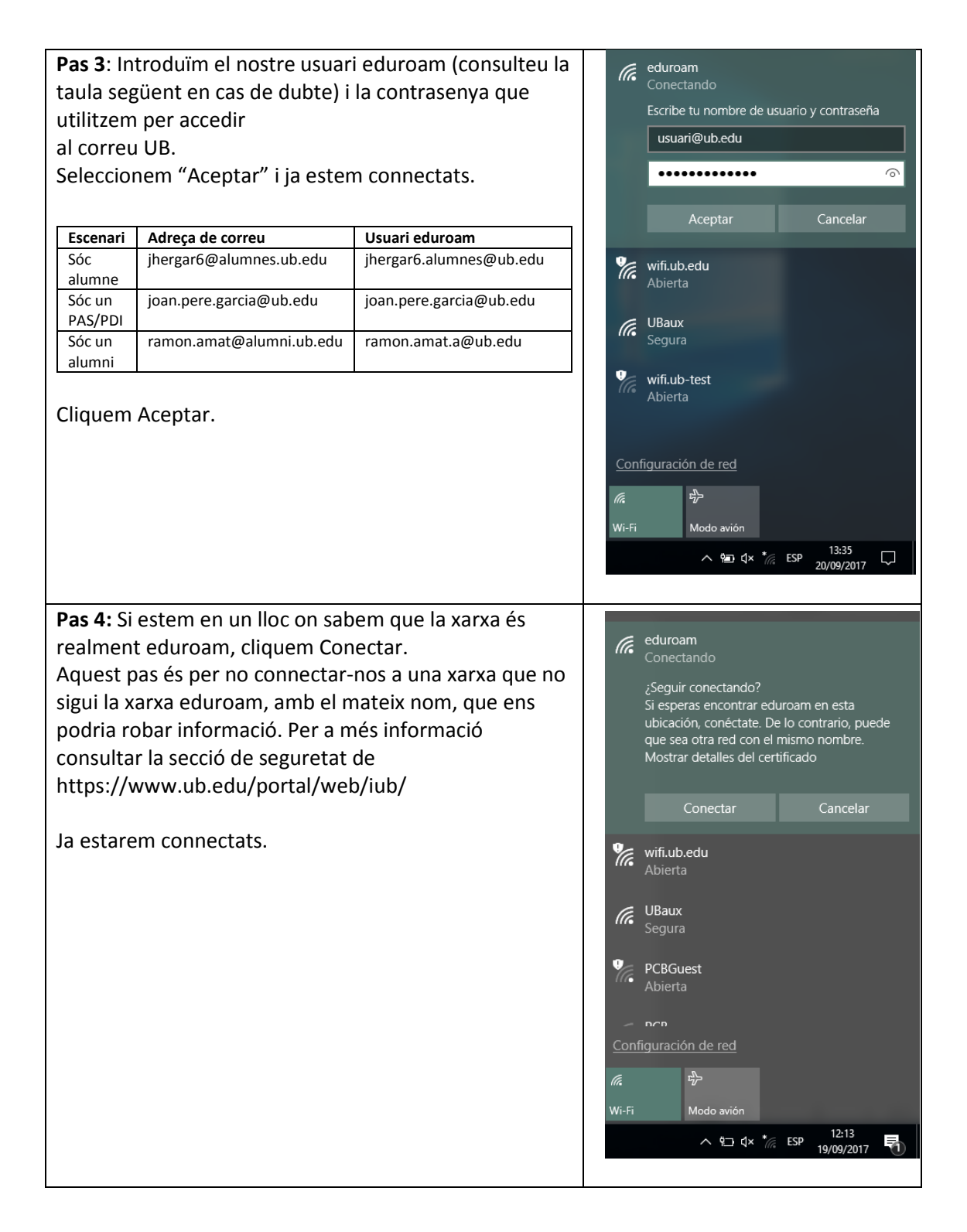